## How To Setup NXT Users Permissions

Last Modified on 11/02/2020 3:47 pm CST

Welcome to the wonderful world of setting up LightspeedNXT for More Than Rewards 'Rider Rewards' program. All in all, this should be a simple, step-by-step process, just make sure to compare the screen you're looking at with the screenshots provided, follow all the instructions and you should be done in no time!

## Our goals here are two-fold:

- 1. Setup a "sub-account" for MoreThanRewards to pull your data daily so everything is up-to-date
- 2. Make certain that this "MoreThanRewards" sub-account has all the appropriate permissions it will need

To get started, use your dealership's admin credentials for LightspeedNXT, and login. These should have been provided to you by NXT when you were being setup with them. When you reach the NXT home page, click on the "System" menu on the very top of the screen, and navigate to "Lists" - from there, click "Security / Passwords".

| File Parts Service Sales Receivabl  | es Payables General Ledger Payroll | System Window Help                                                                                                    |                      | _        |              |    |            |            |
|-------------------------------------|------------------------------------|----------------------------------------------------------------------------------------------------|----------------------|----------|--------------|----|------------|------------|
| Parts Invoice Repair Order Quick Qu | uote Sales Deal Customer List      | End Of Day<br>Inventory Valuation                                                                                                    | AR Credit AP Invoice | Sournals | Time Cards   |    | S Get Help | ()<br>Help |
| Parts Invoice Repart Dider Quick Q  | Sales Deal Customer List           | Device Devices<br>Electronic Nessage<br>Scheduled Mantenance<br>Houseloeping,<br>System Loids<br>System Loids<br>Charge Customer Information<br>700 Credit Stabilistation<br>Reports<br>Reports<br>Customer Variable Updating,<br>Customer Maring Labels<br>Advanced Customer Maring Labels | API Dedit AP Invoice |          | Time Cards   |    |            | Heip       |
|                                     | N                                  | avigating to the                                                                                                    | Security/Pa          | ISSWC    | ords section | on |            |            |

From this list search and find an entry labelled "More Than Rewards" --- if it is not found in this list, then create it by hitting "New".

| and LightspeedNXT                    | 💼 LogMein - RenNXTClient504 * 👄 🔊                                                                   |
|--------------------------------------|----------------------------------------------------------------------------------------------------|
| File Parts Service Sales Receivable: | s Payables General Ledger Payroll System Window Help                                                |
| 🔌 📎                                  | 🔲 🖉 🦺 📊 🔒 🤚 🏦 🔇                                                                                     |
| Parts Invoice Repair Order Quick Quo | ote Sales Deal Customer List CEM Dealer Desktop End of Day AR Credit AP Invoice Journals Time Cards |
| Security Passwords                   | Security Passwords                                                                                  |
|                                      | New St Delete D Duplicate Find                                                                      |
|                                      | Quick Search Search/Sort By                                                                         |
|                                      | More Than Rewards                                                                                   |
|                                      | Tation Tation                                                                                       |
|                                      |                                                                                                    |
|                                      |                                                                                                    |
|                                      |                                                                                                    |
|                                      |                                                                                                    |
|                                      |                                                                                                    |
|                                      |                                                                                                    |
|                                      |                                                                                                    |
|                                      | More Than Rewards                                                                                   |
|                                      |                                                                                                    |
|                                      | N                                                                                                   |
|                                      |                                                                                                    |
| Lightspeed Dealer News               |                                                                                                    |
|                                      | R                                                                                                   |
|                                      | Finding the "More Than Rewards" entry                                                               |

Once that is done, open that entry by clicking it and you should be greeted by a screen like this:

| File Parts Service Sales Receivab  | kes Payables General-Ledger Payroll System Window nep                                                                                                    |                             |
|------------------------------------|----------------------------------------------------------------------------------------------------|-----------------------------|
| Parts Invoice Repair Order Quick Q | uste Sales Deal Construer List CEM Dealer Dealstop End of Day AR Cends AP Innoice Journals Teme Cards                                                                                                    | S Get Help                  |
| A Security Passwords               | Security Passwords                                                                                                    |                             |
|                                    | 🖸 New 🕅 Detete 🗈 Dypricete 🚱 Find                                                                                                    | 🔜 List 💣 <u>R</u> eport 🎼 🕼 |
|                                    | Quick Search Search/Sort By                                                                                                    |                             |
|                                    | More Than Rewards                                                                                                    |                             |
|                                    | Name More Than Rewards 🔽 Active                                                                                                    |                             |
|                                    | General Sales Person Commissions Technician Service Connect                                                                                                    |                             |
|                                    | Usemane MTR Reset Password                                                                                                    | <u> </u>                    |
|                                    | Assigned to More Than Rewards                                                                                                    | -                           |
|                                    | Initials MTR                                                                                                    |                             |
|                                    | Date Created 2/20/2020 Date InActivated Discount Entire Invoice                                                                                                    |                             |
|                                    | Password May Be Used For Activities Requiring                                                                                                    |                             |
|                                    | Person     Person     Service     Service     Service     Consider     Consider     Conside |                             |
|                                    | Sales Person Executation Backdation                                                                                                    |                             |
|                                    | Major Unit Sales Person                                                                                                    |                             |
|                                    | Allow Category / Bin To Be Changed On Invoice                                                                                                    |                             |
| Lightspeed Dealer News             | User Default EPC                                                                                                    |                             |
|                                    | CEM UserName Clear Default EPC Befund Special Order/Layaway Parts                                                                                                    | -1                          |
| LIGHTSPEEDEVO+ MOBILE APP:         | CEM Password                                                                                                    | 8c.   8c.   8c.   8c.       |
| LEARN MORE                         |                                                                                                    |                             |
|                                    | 📑 Save 🖉 Cancel                                                                                                    | H A PH                      |
|                                    |                                                                                                    |                             |
|                                    | "More Than Rewards" Security Entry Default Settings                                                                                                    |                             |

Make certain that on this page these options (highlighted with the red box) are taken care of properly. Username should be "MTR", Assigned to 'More Than Rewards", Initials "MTR", and that the Password May Be Used For Activities requiring "Cashier". Also, note the bottom right corner --- the button on the bottom right will allow you to "expand" all the permissions trees, please do this and make certain to scroll through and verify that \*ALL\* permissions begin as 'being locked'.

| File Parts Service Sales Receivab                                  | es Payables General Ledger Payrol System Window Peop<br>Let Sales Deal Customer List CEM Dealer Desktop I                                                                                                    | End of Day AR Credit AP Invoice Journals Time Calds | 5 Get Help                                                                                        |
|--------------------------------------------------------------------|----------------------------------------------------------------------------------------------------|-----------------------------------------------------|---------------------------------------------------------------------------------------------------|
| Av Security Passwords                                              | Security Passwords                                                                                                    |                                                     |                                                                                                   |
|                                                                    | Neve Mone Digitizate Prod                                                                                                    | Search/Sout By                                      | 🖾 Let 🖉 Broot 🍂 Doos                                                                              |
| Lightspeed Dealer News                                             | General         Sales Rescon         Comercione         T           Usersame         M1R         Reset Passwood         Anigrood by Noor Thom Reveals         Initials         M1R         Debe Contants         Debe Contants         Debe Contants         Reset Passwood         Initials         Initials         M1R         Debe Contants         Debe Contants         Reset Passwood         Initials         Initials         Initial | Sentes Connect                                      | EXPAND ALL THE PERMISSIONS<br>AND CHOOSE "LOCK" SO YOU START WITH<br>ALL PERMISSIONS BEING LOCKED |
| LIGHTSPEEDEVO+ MOBILE APP:<br>NEW FEATURES AVAILABLE<br>LEAIN MORE | Rame O Cancel                                                                                                    | 🚯 Lgok 🛛 🔀 Unlock 📴 Copy 🔯 Paste                    |                                                                                                   |
|                                                                    | Make sure                                                                                                    | these are filled out in this way!                   |                                                                                                   |

Keep all the various "Menus" expanded and begin to review each node - keeping these first few (in the screenshot) locked.

| File Parts Service Sales Receivab                    | es Payables General Ledger Payroll System Window Hep 💳 |                                                                |                         |
|------------------------------------------------------|--------------------------------------------------------|----------------------------------------------------------------|-------------------------|
| Parts Invoice Repair Order Quick Q                   | uote Sales Deal                                        | of Day AR Credit AP Invoice Journals Time Cards                | S Get Help              |
| bol Security Passwords                               | Security Passwords                                     |                                                                |                         |
|                                                      | 🕒 New 🕅 Delete 🕒 Dyplicate 🚱 Find                      |                                                                | 🔤 List 🙆 Report 🕠 Close |
|                                                      | Quick Search                                           | Search/Sort By                                                 |                         |
|                                                      | More Than Rewards                                      | Name                                                           |                         |
|                                                      | Name More Than Rewards                                 | V Active                                                       |                         |
|                                                      | General Sales Person Commissions Tech                  | ician Service Connect                                          |                         |
|                                                      | Username MTR Reset Password                            | AI                                                             | <b></b>                 |
|                                                      | Assigned to More Than Rewards                          | B Parts<br>B-∰ Parts Invoicing                                 |                         |
|                                                      | Initials MTR                                           | - 🚯 Add New Part<br>                                           |                         |
|                                                      | Date Created 2/23/2020 Date InActivated                | Add a Miscellaneous Part                                       |                         |
|                                                      | Password May Be Used For Activities Requiring          |                                                                |                         |
|                                                      | Person     Service Technician     Service Wither       | Change Charge Customer                                         |                         |
|                                                      | Sales Person Backdating                                | Set Miscelaneous Palt Lost     Override Line Item Tax Category |                         |
|                                                      | F Major Unit Sales Person                              | B Override Invoice Tax Category     B Show cost on invoice     |                         |
|                                                      | User Default EPC                                       | Allow Category / Bin To Be Changed On Invoice     Web Diders   |                         |
| Lightspeed Dealer News                               | CEM Likedhama                                          | Alow Returns                                                   |                         |
|                                                      | CEM Password                                           | General Special Order/Layaway Parts     Er      Go Cashiering  | <u> </u>                |
| LIGHTSPEEDEVO+ MOBILE APP:<br>NEW FEATURES AVAILABLE |                                                        | 🚯 Lock 🛛 🚷 Unioc <u>k</u> 📴 Copy 🛛 🕵 Paste                     |                         |
| LEARN MORE                                           | Passing   Q. Sunst                                     |                                                                |                         |
|                                                      | CE Save Cauce                                          |                                                                |                         |
|                                                      |                                                        | (aan thasa laskad)                                             |                         |
|                                                      |                                                        | <del>leep mese locke</del> u:                                  |                         |
|                                                      |                                                        |                                                                |                         |

Keep these nodes locked and unchanged as well.

| File Parts Service Sales Receivab                    | es Payables General Ledger Payrol System Window' nep                                                                                                    | S Get Help               |
|------------------------------------------------------|----------------------------------------------------------------------------------------------------|--------------------------|
| A Security Passwords                                 | Security Passwords                                                                                                    |                          |
|                                                      | Diew         Oppicate         Oppicate <th< td=""><td>Ei List 🔗 Report 🍂 Close</td></th<>                                                                                                    | Ei List 🔗 Report 🍂 Close |
|                                                      | Namo Mos Than Rewards I7 Active General Sales Person Commissions Technician Service Connect                                                                                                    |                          |
| Lightspeed Dealer News                               | Utename MITR Reset Passwood Anigred to More Thom Reveads Initial: MITR Date Created Date Created Cathering Cathering Cathering Service Technician Cathering Cathering Service Technician Cathering Cathering C | -                        |
| LIGHTSPEEDEVO+ MOBILE APP:<br>NEW FEATURES AVAILABLE | 🛞 Lack 🚷 Unice); 🕞 Copy 💭 Paste                                                                                                    |                          |
|                                                      | Ray Cancel                                                                                                    |                          |
|                                                      | Lock it down!                                                                                                    |                          |

Yes, keep all these locked as well!

| File Parts Service Sales Receivab<br>Parts Invoice Repair Order Quick C | kes Foryables General Ledger Payrol System Window Tesp<br>Lucie Sales Deal Cuttome List CEM Deale Dealkop End al Day AR Cleak AP Invoice Journa's Time Cards                                                                                                    | S Get Help             |
|-------------------------------------------------------------------------|----------------------------------------------------------------------------------------------------|------------------------|
| by Security Passwords                                                   | Security Passwords                                                                                                    |                        |
|                                                                         | D Bew St Dedec & Dyplicate Print Search/Sort By<br>More Than Rewards None More Than Rewards V Active                                                                                                    | Ei List 🖨 Bepot 🕸 Dose |
| Lightspeed Dealer News                                                  | General     Sale: Person     Commissions     Technican     Senice Connect       Usermanne     Minit     Reset Passwood     Image: Senice Connect       Assigned to<br>Innetsel     More Them Reservads     Image: Senice Connect     Image: Senice Connect       Date Draited     Senice Connect     Image: Senice Connect     Image: Senice Connect       Date Draited     Senice Connect     Image: Senice Connect     Image: Senice Connect       Date Draited     Senice Technican     Image: Senice Connect     Image: Senice Connect       Date Draited     Senice Technican     Image: Senice Connect     Image: Senice Connect       Date Draited     Senice Technican     Image: Senice Connect     Image: Senice Connect       Date Draited     Senice Technican     Image: Senice Connect     Image: Senice Connect       Date Draited     Senice Technican     Image: Senice Connect     Image: Senice Connect       Date Draited     Senice Connect     Image: Senice Connect     Image: Senice Connect       Date Draited     Senice Connect     Image: Senice Connect     Image: Senice Connect       Date Draited     Senice Connect     Image: Senice Connect     Image: Senice Connect       Date Draited     Senice Connect     Image: Senice Connect     Image: Senice Connect       Date Draited     Senice Connect     Image: Senice Connect |                        |
| LIGHTSPEEDEVO+ MOBILE APP:<br>NEW FEATURES AVAILABLE<br>LEAIN MORE      | CEM Password                                                                                                    |                        |
|                                                                         | Lock and roll                                                                                                    | <u></u>                |

Stop! Unlock time! Make certain that "Invoices", and "Miscellaneous Invoices" inside of "Reports" is unlocked. You're doing great!

| File Parts Service Sales Receivab<br>Parts Invoice Repair Order Quick Q | es Poyables GeneralLedger Poynel System Window rep<br>Let Sales Deal Custome List CEM Deale Dealship End of Day AR Credit AP Invoice Journals Teme Cards                                                                                                    | S Get Help              |
|-------------------------------------------------------------------------|----------------------------------------------------------------------------------------------------|-------------------------|
| A Security Passwords                                                    | Security Passwords                                                                                                    |                         |
|                                                                         | New M Detects Digitizes Prind                                                                                                    | Ell List Ar Beport Stop |
| Lightspeed Dealer News                                                  | Gentral     Salas Person     Commissions     Technician       Usemane     MTR     Read Pastwood       Anigrad to     More Than Rewords       Instell     MTR     General       Date Coaled     Zazaroli     Coale Adjustments       Date Coaled     Service Technician     Coale Adjustments       Paramed May BE Used For Activities Requiring     Coale Adjustments     Coale Adjustments       Paramed May BE Used For Activities Requiring     Service Value     Coale Adjustments       Sales Person     Service Value     Service Value       Sales Person     Bookschaft     Coale Adjustments       User Default EPC     Text Labels     More Themas Underson       CEM Verson     Default EPC     Minolations       CEM Verson     Default EPC     Minolations       CEM Verson     Default EPC     Minolations       CEM Verson     Default EPC     Minolations | 2                       |
| LIGHTSPEEDEVO+ MOBILE APP:<br>NEW FEATURES AVAILABLE                    | 🛞 Lock 🛞 United, 📴 Copy 💭 Paste                                                                                                    |                         |
|                                                                         | This is the first section we need unlocked!                                                                                                    |                         |

Keep this series of nodes locked as well --- keep scrolling down - you're almost there!

| File Parts Service Sales Receivab                    | es Payables GeneralLedger Payroll System Window nep                                                                                                    |                                   |
|------------------------------------------------------|----------------------------------------------------------------------------------------------------|-----------------------------------|
| Parts Invoice Repair Order Quick Q                   | unte Salez Deal Custome List CEM Dealer Derktop End al Day 🔥 🎝 Al Cired AP Invoice Sources Tome Cards                                                                                                    | S Get Help                        |
| A Security Passwords                                 | Security Passwords                                                                                                    |                                   |
|                                                      | 🗅 New 🧏 Delete 🗈 Dyplicate 🚱 Find                                                                                                    | 🔚 List 🛛 🗃 <u>B</u> eport 🕠 Close |
|                                                      | Quick Search/Sort By                                                                                                    |                                   |
|                                                      | More I han Rewards                                                                                                    |                                   |
|                                                      | Name More Than Rewards IV Active                                                                                                    |                                   |
|                                                      | General Sales Person Commissions Technician Service Connect                                                                                                    |                                   |
|                                                      | Usemane MTR Reset Password                                                                                                    | <b>_</b>                          |
|                                                      | Assigned to More Than Rewards                                                                                                    |                                   |
|                                                      | Initials MTR                                                                                                    |                                   |
|                                                      | Date Created 2/20/2020 Date InActivated                                                                                                    |                                   |
|                                                      | Password May Be Used For Activities Requiring                                                                                                    |                                   |
|                                                      | Cashier     Cashier     Service Water     Cashier     Cashier |                                   |
|                                                      | Sales Percon     Backdating     Backdating                                                                                                    |                                   |
|                                                      | Mojor Unit Sales Person                                                                                                    |                                   |
|                                                      | A New Editorie                                                                                                    |                                   |
| Lightspeed Dealer News                               | CEM UserName                                                                                                    |                                   |
|                                                      | CEM Partword                                                                                                    | <b>_</b>                          |
| LIGHTSPEEDEVO+ MOBILE APP:<br>NEW FEATURES AVAILABLE | 🛞 Lock 🛛 🔀 Unlock 🔛 Copy 🔯 Paste                                                                                                    | <u>k:</u> k: k:                   |
| LEADN MORE                                           | Rane O Carcel                                                                                                    |                                   |
|                                                      |                                                                                                    |                                   |
|                                                      | I he Lockness monster                                                                                                    |                                   |

Stop! Make certain that "Warranty Dealer Communications (DCS) is unlocked, as well as "Repair Orders" and "Service History" under "Reports".

| File Parts Service Sales Receivable<br>Parts Invoice Repair Order Quick Q | es Poyables GeneralLedger Poyrol System Window mep<br>Let Sales Deal Custome List CEM Deales Desktop End of Day AR Cledk AP Invoice Journals Time Eards                                                                                                    | S Get Help                |
|---------------------------------------------------------------------------|----------------------------------------------------------------------------------------------------|---------------------------|
| b⊭ Security Passwords                                                     | Security Passwords                                                                                                    |                           |
|                                                                           | D New 3 Dates D Dugloate 2 Find<br>Guick Search<br>More Than Rewards:                                                                                                    | Ess List 🖨 Beport 🎵 Close |
|                                                                           | Name More Than Rewards IV Active<br>General Sales Person Commissione Technican Service Connect                                                                                                    |                           |
|                                                                           | Username MTR Reset Password Assigned to More Than Reveads Initials MTR Water Password Water Password Water Pass                                                       | <u>ب</u>                  |
|                                                                           | Date Date inkelwated<br>Parsened May Be Used For Activities Requiring<br>□ Parsen of May Be Used For Activities Requiring<br>□ Parsen of May Be Used For Activities Requiring The Activities Requiring The Activities Requiring T | -                         |
| Lightspeed Dealer News                                                    | User Delswit EPC  EM UserName Clear Delswit EPC Clear Delswit EPC CM Password                                                                                                    |                           |
| New FEATURES AVAILABLE                                                    | <u> </u>                                                                                                    |                           |
|                                                                           | Unlock these! This is important!                                                                                                    |                           |

The following nodes should stay locked!

| File Parts Service Sales Receivad<br>Parts Invoice Repair Dider Quick D | bles Payables General Ladger Parol System Window Prep<br>Lote Sales Deal Customer List CEM Dealer Deshtop End of Day AFF Dealer AP Finnace Journals Time Cards                                                                                                    | S Get Help                  |
|-------------------------------------------------------------------------|----------------------------------------------------------------------------------------------------|-----------------------------|
| ♦ Security Passwords                                                    | Security Passwords                                                                                                    |                             |
|                                                                         | Di Now St Delete Di Ducicate 🚱 Find                                                                                                    | 📰 Ljst 🛛 🗃 Bepott 🛛 🛝 Glose |
|                                                                         | Quick Search More Than Rewards Vane                                                                                                    |                             |
|                                                                         | Name More Than Reveals IV Active                                                                                                    | 1                           |
|                                                                         | General Sales Person Commissions Technician Service Connect                                                                                                    |                             |
|                                                                         | Username MTR Reset Password BMW Monthly Workshop                                                                                                    | I                           |
|                                                                         | Assigned to Mole in An Hewards I                                                                                                    |                             |
|                                                                         | Date Created 24/3/2020 Date InActivated                                                                                                    |                             |
|                                                                         | Password May be Used for Activities hequiling Pesson Pesson Service Technician Person Pesson Person Person |                             |
|                                                                         | IZ Carther Service Witter → Finalize Deals<br>Sales Person I Backdating → WinFinalize Deals                                                                                                    |                             |
|                                                                         | Major Unit Sales Person     Mody Deal Postability     Mody Deal Postability     Mody Deal Postability                                                                                                    |                             |
| Lightspeed Dealer News                                                  | User Default EPC                                                                                                    |                             |
|                                                                         | CEM UserNanie Cear Default EPC GBA Access Credit Check                                                                                                    | <u> </u>                    |
| NEW FEATURES AVAILABLE                                                  | 🙆 Lock 🔒 Unlock 😫 Copy 🔯 Paste                                                                                                    | <u> </u>                    |
|                                                                         | Pare O Carcel                                                                                                    |                             |
|                                                                         | Thor's brother Locki has been here                                                                                                    |                             |

Make certain that "Major Unit Inventory", and "Quotes and Deals" are also unlocked underneath "Reports".

| File Parts Service Sales Receivable                  | es Payables GeneralLedger Payroll System Window mep<br>Lude Sates Deal Customer List CEM Dealer Desktop End of Day AF Clevel AF Invoice Journals Time Cards | S Get Help             |
|------------------------------------------------------|----------------------------------------------------------------------------------------------------|------------------------|
| Security Passwords                                   | Security Passwords                                                                                                    |                        |
|                                                      | New St Delete CD Duplicate Prind                                                                                                    | 📰 Ljat 🎒 Beport 🕠 Doce |
|                                                      | Quick Search                                                                                                    |                        |
|                                                      | More Than Rewards                                                                                                    |                        |
|                                                      | Nane More Than Revealds 🔽 Active                                                                                                    |                        |
|                                                      | General Sales Person Commissions Technician Service Connect                                                                                                 |                        |
|                                                      | Username MTB Reset Password Finance Tax Templates                                                                                                    | <b>_</b>               |
|                                                      | Assigned to More Than Rewards More Than Rewards                                                                                                    |                        |
|                                                      | Initale MTR                                                                                                    |                        |
|                                                      | Date Created 2/28/2020 Date InActivated Quotes and Deals                                                                                                    |                        |
|                                                      | Password May Be Used For Activities Requiring                                                                                                    |                        |
|                                                      | Person     Service Technician     Product Types     Safety Services     Safety Services                                                                     |                        |
|                                                      | Cashier Service Writer Product Summary                                                                                                    |                        |
|                                                      | Sales Person Backdating Weekly Manager's Sales                                                                                                    |                        |
|                                                      | 🗇 Major Unit Sales Person                                                                                                    |                        |
|                                                      | User Default EPC                                                                                                    |                        |
| Lightspeed Dealer News                               | CEM UserName Clear Default EPC Align Clear Default EPC Align Clear Default EPC                                                                              |                        |
|                                                      | CEM Password                                                                                                    |                        |
| LIGHTSPEEDEVO+ MOBILE APP:<br>NEW FEATURES AVAILABLE | 🔀 Look 🖁 Unicos 📴 Cooy 🔃 Paste                                                                                                    | <b>b:</b> b: b: b:     |
| LEADY MOR                                            | Base O Carrel                                                                                                    |                        |
|                                                      |                                                                                                    |                        |
|                                                      | Unlock these!                                                                                                    |                        |

Finally, scroll down a bit and make certain that "700Credit Dashboard" and "Customers" (underneath Reports) is unlocked.

| File Parts Service Sales Receivables Payables General Ledger Payroll System Window Hep |                                                            |                                                                                         |            |                         |
|----------------------------------------------------------------------------------------|------------------------------------------------------------|-----------------------------------------------------------------------------------------|------------|-------------------------|
| Parts Invoice Repair Order Quick Qu                                                    | ote Sales Deal Customer List CEM Dealer Desktop End of Day | AR Credit AP Invoice Journals                                                           | Time Cards | Get Help                |
| box Security Passwords                                                                 | Security Passwords                                         |                                                                                         |            |                         |
|                                                                                        | 🗅 New 🔄 Delete 🗈 Duplicate 🚱 Find                          |                                                                                         |            | 🔜 List 🗃 Beport 🎼 Glose |
|                                                                                        | Quick Search                                               | Search/Sort By                                                                          |            |                         |
|                                                                                        | prote that newalds                                         | Intame                                                                                  |            |                         |
|                                                                                        | Name More Than Rewards                                     | Active                                                                                  |            |                         |
|                                                                                        | General Sales Person Commissions Technician                | Service Connect                                                                         |            |                         |
|                                                                                        | Username MTR Reset Password                                | 700Credit Dashboard                                                                     |            | -                       |
|                                                                                        | Assigned to More Than Rewards                              | - A Customers                                                                           |            |                         |
|                                                                                        | Initials MTH                                               | Customer Units                                                                          |            |                         |
|                                                                                        | Password May Be Used For Activities Beguiring              | Tax Categories                                                                          |            |                         |
|                                                                                        | Person Service Technician                                  | Becunity Passwords     Becunity Passwords     Becunity Passwords     Becunity Passwords |            |                         |
|                                                                                        | Cashier Service Writer                                     | Unit Classes                                                                            |            |                         |
|                                                                                        | Sales Person Backdating                                    | Customers                                                                               |            |                         |
|                                                                                        |                                                            | Sales Categories                                                                        |            |                         |
| Lightspeed Dealer News                                                                 | User Default EPC                                           |                                                                                         |            |                         |
|                                                                                        | CEM UserName Clear Default EPC                             |                                                                                         |            | <u>•</u>                |
| LIGHTSPEEDEVO+ MOBILE APP:<br>NEW FEATURES AVAILABLE                                   | 🛞 Lo                                                       | ck 🛛 🛞 Unioc <u>k</u> 🛛 🖓 Copy 🛛 🕵 Pa                                                   | ste        | Ben Ben Ben Ben         |
| LEARN MORE                                                                             |                                                            |                                                                                         |            |                         |
|                                                                                        |                                                            |                                                                                         |            |                         |
| Unlock these as well! By jove you've done it!                                          |                                                            |                                                                                         |            |                         |
| Onlock these us went. By jove, you ve done it.                                         |                                                            |                                                                                         |            |                         |

That should do it! If you've been following along carefully, you should be all set for our automated NXT extraction.

## To review, we need to make certain that all these reports are "unlocked"

- Invoices
- Miscellaneous Invoices
- Warranty Dealer Communications (DCS)
- Repair Orders
- Service History
- Major Unit Inventory
- Quotes and Deals
- 700Credit Dashboard
- Customers

\*All\* of these "reports" are found underneath various "Reports" Menus, so make sure to cross-reference with the images we are supplying you so you can unlock the correct report - we will have data issues otherwise and our support team will have to call you and bug you about it!

After all these various reports are unlocked, you should be all good to go --- please inform your roll-out coordinator so we can get your Rewards program fired up, and we'll be getting more customers into your store in no time!

Thanks so much for being part of the Rider Rewards family, and we'll see you out there on the road!